## Lab Topology

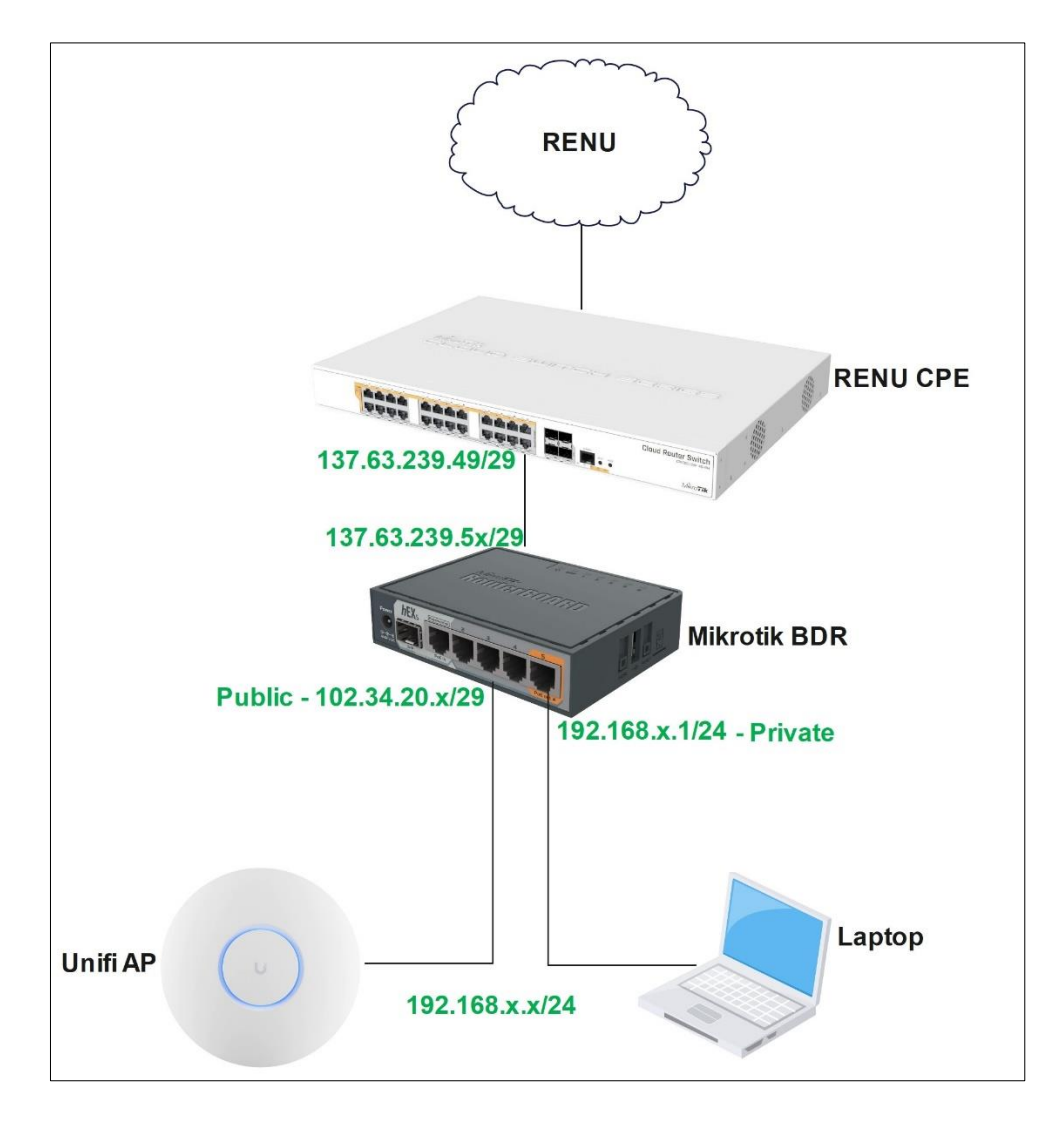

## Step 1

Connect ether1 of the Mikrotik hEX BDR to a free port of the RENU CPE.

Download winbox application from the Mikrotik Website on link below

https://mikrotik.com/download

Connect your PC to the Mikrotik BDR and open the Winbox app

| 🕒 WinBox (64bit   | ) v3.41 (Addresses) |          |           |            |          |
|-------------------|---------------------|----------|-----------|------------|----------|
| File Tools        |                     |          |           |            |          |
| Connect To: D     | 4:01:C3:31:48:6F    |          |           |            |          |
| Login: D          | dmin 🖪              | 2        |           |            |          |
| LOGIII. a         |                     |          |           |            |          |
| Password:         |                     | 4        |           |            |          |
| Managed Neighb    | Add/Set             | 1        |           |            |          |
| MAC Address       | IP Address          | Identity | Version   | Board      | Uptime   |
| D4:01:C3:31:48:6F | 0.0.00              | MikroTik | 6.49.11 ( | s RB760iGS | 00:04:13 |
|                   | 2                   |          |           |            |          |

Login to the Mikrotik BDR with the password at the back of the router

Remove the default configuration upon login

| RouterOS Default Configuration                                                                                                    |                                                                                                    |
|----------------------------------------------------------------------------------------------------|----------------------------------------------------------------------------------------------------|
| The following default configuration has                                                                                                    | been installed on your router:                                                                         |
| Welcome to RouterOS!<br>1) Set a strong router password in the<br>2) Upgrade the software in the System<br>3) Enable firewall on untrusted netwo             | ne System > Users menu<br>m > Packages menu<br>orks                                                    |
| RouterMode:<br>* WAN port is protected by firewall and<br>* Ethernet interfaces (except WAN port.<br>LAN Configuration:<br>Defense 102 162 88 1/24 is out of | d enabled DHCP client<br>/s) are part of LAN bridge                                                    |
| DHCP Server: enabled;<br>DNS: enabled;<br>WAN (gateway) Configuration:                                                                                       | i pridĝe (LMM porc)                                                                                    |
| gateway: ether1;<br>ip4 firewall: enabled;<br>ip6 firewall: enabled;<br>NAT: enabled;<br>DHCP Client: enabled;                                               |                                                                                                    |
| Login<br>admin user protected by password                                                                                                    |                                                                                                    |
| You can click on "Show Script" to see t<br>and remove this default configuration.Tu<br>click on "Remove Configuration" or clic                               | ne exact commands that are used to add<br>o remove this default configuration<br>k on "OK" to continue |
| NOTE: If you are connected using the abo<br>disconnected.                                                                                                    | ove IP and you remove it, you will be                                                                  |
|                                                                                                    | Remove Configuration Show Script OK                                                                    |

## Step 2

Configure the login password for the router, in the formart Group@X; where X is group number

## System>Password

| Change Password   |        |          |
|-------------------|--------|----------|
| Old Password:     |        | Password |
| New Password:     | ****** | Cancel   |
| Confirm Password: | *****  |          |
|                   |        |          |

#### Step 3

Change the system name for the router to Group-X-BDR; where X is group-number

## System>Identity

| ОК     |
|--------|
| Cancel |
| Apply  |
|        |

# P2P Communication with the ISP Provider

## Step 4

Configure a P2P IP on ether1 to the ISP CPE in the form 137.63.239.6x/28 as shown below

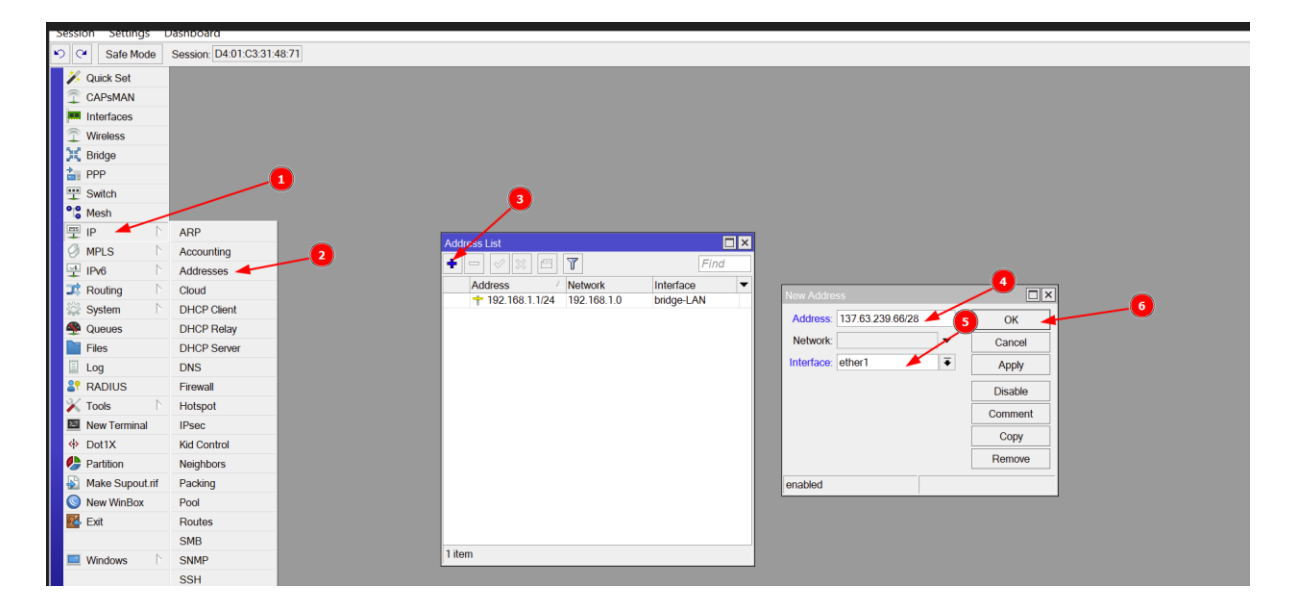

## Verify that you can "Ping" the CPE

Open the Terminal of the Mikrotik Router and ping the IP of the CPE (137.63.239.65)

ping 137.63.239.65

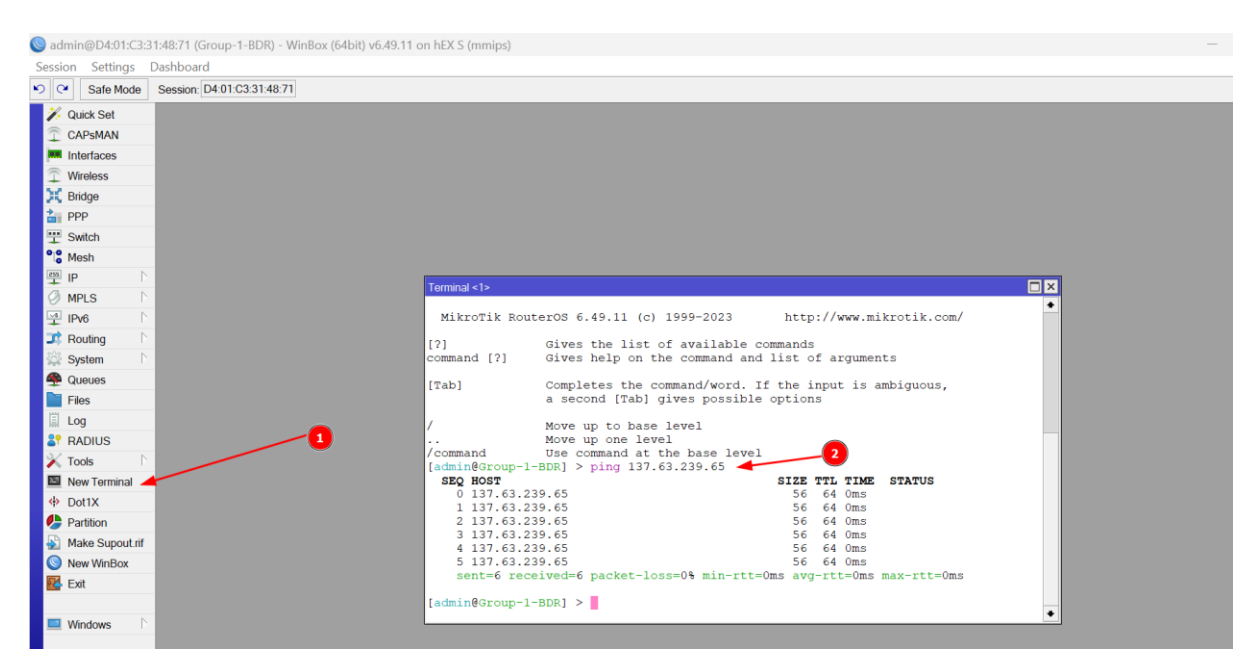

```
ping 1.1.1.1
```

```
[admin@Group-1-BDR] > ping 1.1.1.1
SEQ HOST SIZE TTL TIME STATUS
0 no route to host
1 sent=2 received=0 packet-loss=100%
```

## Step 5: Configure Static Routing to your ISP

Configure a default route to the IP of the CPE (137.63.239.65)

| Sadmin@D4:01:C3:                                                                                                    | 31:48:71 (Group-1-BDR  | R) - WinBox (64bit) v6.49.11 on l | EX S (mmips)                    |                   |                                         |               |                      |               | -  | Ð     | ×   |
|----------------------------------------------------------------------------------------------------|------------------------|-----------------------------------|---------------------------------|-------------------|-----------------------------------------|---------------|----------------------|---------------|----|-------|-----|
| Session Settings                                                                                                    | Dashboard              |                                   |                                 |                   |                                         |               |                      |               |    |       |     |
| Safe Mode                                                                                                    | Session: D4:01:C3:31:4 | 48:71                             |                                 |                   |                                         |               |                      |               |    |       |     |
| Ouick Set                                                                                                    |                        |                                   |                                 |                   |                                         |               |                      |               |    |       |     |
| CAPSMAN                                                                                                    |                        |                                   |                                 |                   |                                         |               |                      |               |    |       |     |
| Interfaces                                                                                                    |                        |                                   |                                 |                   |                                         |               |                      |               |    |       |     |
|                                                                                                    |                        |                                   |                                 | ·                 |                                         |               |                      |               |    |       |     |
| 💢 Bridge                                                                                                    |                        | Route                             | List                            |                   |                                         |               |                      |               |    |       |     |
| The second second secon |                        | Rout                              | es Nexthons Rules               | VRF               |                                         |               |                      |               |    |       |     |
| T Switch                                                                                                    |                        |                                   |                                 |                   |                                         |               |                      | Find R. T     |    |       |     |
| °l <sup>®</sup> Mesh                                                                                                    |                        |                                   |                                 | ( 0.1             |                                         |               | Distance Destination |               |    |       |     |
| 🖳 IP 🦰 👘                                                                                                    | ARP                    | DAC                               | Dst. Address<br>137.63.239.64/. | ether1 reachable  |                                         |               | Distance Routing Ma  | 137.63.239.66 |    |       |     |
| Ø MPLS                                                                                                    | Accounting             | DAC                               | ▶ 192.168.1.0/24                | bridge-LAN reacha | ble                                     |               | 0                    | 192.168.1.1   |    |       |     |
| 🐏 IPv6 🛛                                                                                                    | Addresses              |                                   |                                 |                   |                                         |               |                      |               |    | 5     |     |
| 📑 Routing                                                                                                    | Cloud                  |                                   |                                 |                   |                                         |               |                      |               |    |       |     |
| 😂 System                                                                                                    | DHCP Client            |                                   |                                 |                   |                                         |               |                      |               |    |       |     |
| Queues                                                                                                    | DHCP Relay             |                                   |                                 |                   |                                         |               |                      |               |    |       |     |
| Files                                                                                                    | DHCP Server            |                                   |                                 |                   | New Route                               |               |                      |               |    |       |     |
| 🛄 Log                                                                                                    | DNS                    |                                   |                                 |                   | General Attribut                        | <b>es</b>     |                      |               |    |       |     |
| <b>RADIUS</b>                                                                                                    | Firewall               |                                   |                                 |                   |                                         |               |                      |               |    |       | -   |
| 🗙 Tools 🛛                                                                                                    | Hotspot                |                                   |                                 |                   | Dst. Address:                           | 0.0.0/0       |                      | -             |    | Canc  | el  |
| New Terminal                                                                                                    | IPsec                  |                                   |                                 |                   | Gateway:                                | 137.63.239.65 |                      |               | \$ | Appl  | y   |
| Dot1X                                                                                                    | Kid Control            |                                   |                                 |                   | Check Gateway:                          |               |                      |               | •  | Disab | ke  |
| Partition                                                                                                    | Neighbors              | _                                 |                                 |                   | Type:                                   | unicast       |                      |               | -  | Comm  | ent |
| Make Supout.rif                                                                                                    | Packing                | 2 2 item                          | s                               |                   | .,,,,,,,,,,,,,,,,,,,,,,,,,,,,,,,,,,,,,, |               |                      |               |    | Cop   | v   |
| New WinBox                                                                                                    | Pool                   |                                   |                                 |                   | Distance:                               |               |                      |               | -  | Bomo  | ,   |
| 🛃 Exit                                                                                                    | Routes -               |                                   |                                 |                   | Scope:                                  | 30            |                      |               |    | rtemo | рм  |
|                                                                                                    | SMB                    |                                   |                                 |                   | Target Scope:                           | 10            |                      |               |    |       |     |
|                                                                                                    | SNMP                   |                                   |                                 |                   | Routing Mark:                           |               |                      |               | -  |       |     |
| 💻 Windows                                                                                                    |                        |                                   |                                 |                   | -                                       |               |                      |               |    |       |     |
| 🛄 Windows 🗅                                                                                                    | SSH                    |                                   |                                 |                   | Pref. Source:                           |               |                      |               | -  |       |     |
| Windows                                                                                                    | SSH<br>Services        |                                   |                                 |                   | Pref. Source:                           |               |                      |               | •  |       |     |

#### IP>Routes>

Verify that the Route is reachable

| Route List | t              |                                |          |              |               | × |
|------------|----------------|--------------------------------|----------|--------------|---------------|---|
| Routes     | Nexthops Rules | VRF                            |          |              |               |   |
| + -        | ×× = 7         |                                |          | F            | ind all       | ₹ |
|            | Dst. Address   | Gateway                        | Distance | Routing Mark | Pref. Source  | - |
| AS         | 0.0.0/0        | 137.63.239.65 reachable ether1 | 1        |              |               |   |
| DAC        | 137.63.239.64/ | ether1 reachable               | 0        |              | 137.63.239.66 |   |
| DAC        | 192.168.1.0/24 | bridge-LAN reachable           | 0        |              | 192.168.1.1   |   |
| 3 items    |                |                                |          |              |               |   |
| Sitems     |                |                                |          |              |               |   |
|            |                |                                |          |              |               |   |

## ping 1.1.1.1

| MMM M                                                                              | MM                                                       | KKK                                                                |                                                |                                              |                                 |                           | Т                                        | TTTT                                                   | TTTTT                                        | r              | ккк          |     |
|------------------------------------------------------------------------------------|----------------------------------------------------------|--------------------------------------------------------------------|------------------------------------------------|----------------------------------------------|---------------------------------|---------------------------|------------------------------------------|--------------------------------------------------------|----------------------------------------------|----------------|--------------|-----|
| MMMM MM                                                                            | 1MM                                                      | KKK                                                                |                                                |                                              |                                 |                           | Т                                        | TTTT                                                   | TTTTT                                        | r              | KKK          |     |
| MMM MMMM M                                                                         | 1 MM                                                     | II KKK                                                             | KKK                                            | RRRF                                         | RR                              | 000                       | 000                                      | T                                                      | гт                                           | III            | KKK          | KKK |
| MMM MM M                                                                           | 1MM I                                                    | II KKKE                                                            | KK                                             | RRR                                          | RRR                             | 000                       | 000                                      | T                                                      | ГТ                                           | III            | KKKI         | KK  |
| MMM M                                                                              | 1MM I                                                    | II KKK                                                             | KKK                                            | RRRF                                         | RR                              | 000                       | 000                                      | T                                                      | ΓT                                           | III            | KKK          | KKK |
| MMM M                                                                              | I MM                                                     | II KKK                                                             | KKK                                            | RRR                                          | RRR                             | 000                       | 0000                                     | T                                                      | ГТ                                           | III            | KKK          | KKK |
| MikroTik R                                                                         | Router                                                   | os 6.49.                                                           | .11 (c                                         | ) 199                                        | 9-202                           | 23                        | htt                                      | p://                                                   | ww.mi                                        | ikroti         | k.co         | m/  |
| ?]<br>ommand [?]                                                                   | G<br>G                                                   | ives the<br>ives hel                                               | e list<br>lp on                                | of a<br>the c                                | vaila                           | able c                    | command                                  | ls<br>of a                                             | caumer                                       | ate            |              |     |
|                                                                                    |                                                          |                                                                    |                                                |                                              |                                 | ilu allu                  | . 1150                                   | 01 u.                                                  | guiller                                      | 10.5           |              |     |
| [ab]                                                                               | C<br>a                                                   | ompletes<br>second                                                 | the<br>[Tab]                                   | comma<br>give                                | und/wo                          | ord. I<br>ssible          | f the optic                              | inpu<br>ns                                             | t is a                                       | ambigu         | lous,        |     |
| [ab]                                                                               | C<br>a<br>M                                              | ompletes<br>second<br>ove up t                                     | s the<br>[Tab]<br>to bas                       | comma<br>give<br>e lev                       | und/wo<br>s pos<br>vel          | ord. I<br>ssible          | f the optic                              | inpu<br>ns                                             | t is a                                       | ambigu         | ious,        |     |
| Tab]                                                                               | C<br>a<br>M<br>M                                         | ompletes<br>second<br>ove up t<br>ove up (                         | to bas                                         | comma<br>give<br>e lev<br>vel                | und/wo<br>s pos<br>rel          | ord. I<br>ssible          | f the optic                              | inpu<br>ns                                             | is a                                         | ambigu         | ious,        |     |
| Tab]<br>command                                                                    | C<br>a<br>M<br>U                                         | ompletes<br>second<br>ove up t<br>ove up c<br>se comma             | s the<br>[Tab]<br>to bas<br>one le<br>and at   | comma<br>give<br>e lev<br>vel<br>the         | und/wo<br>es pos<br>vel<br>base | ord. I<br>ssible<br>level | f the optic                              | inpu<br>ns                                             | is a                                         | ambigu         | ious,        |     |
| Fab]<br>command<br>admin@Group                                                     | С<br>а<br>М<br>U<br>0-1-ВD                               | ompletes<br>second<br>ove up t<br>ove up c<br>se comma<br>R] > pin | to bas<br>bane leand at<br>to 1.1              | comma<br>give<br>e lev<br>vel<br>the<br>.1.1 | und/wo<br>es pos<br>vel<br>base | ord. I<br>ssible<br>level | f the optic                              | inpu<br>ns                                             | is a                                         | ambigu         | ious,        |     |
| Tab]<br>command<br>admin@Group<br>SEQ HOST                                         | C<br>a<br>M<br>U<br>D-1-BD                               | ompletes<br>second<br>ove up t<br>ove up o<br>se comma<br>R] > pin | to bas<br>band at<br>to 1:1                    | comma<br>give<br>e lev<br>vel<br>the<br>.1.1 | und/wo<br>s pos<br>rel<br>base  | ord. I<br>ssible<br>level | f the optic                              | inpu<br>ns                                             | TIME                                         | ambigu<br>STAT | uous,        |     |
| Fab]<br>command<br>admin@Group<br><b>SEQ HOST</b><br>0 1.1.1.                      | С<br>а<br>М<br>0<br>0<br>-1-ВD<br>.1                     | ompletes<br>second<br>ove up t<br>ove up o<br>se comma<br>R] > pin | to basione leand at                            | comma<br>give<br>e lev<br>vel<br>the<br>.1.1 | nd/wo<br>s pos<br>rel<br>base   | ord. I<br>ssible<br>level | f the<br>optio<br>SIZE                   | inpu<br>ns<br><b>TTL</b>                               | TIME<br>19ms                                 | ambigu<br>STAI | ious,        |     |
| <pre>Tab] . command admin@Group SEQ HOST 0 1.1.1. 1 1.1.1.</pre>                   | C<br>a<br>M<br>U<br>D-1-BD<br>.1                         | ompletes<br>second<br>ove up t<br>ove up o<br>se comma<br>R] > pin | to basione leand at                            | comma<br>give<br>e lev<br>vel<br>the<br>.1.1 | nd/wo<br>s pos<br>rel<br>base   | ord. I<br>ssible<br>level | f the<br>optic<br>SIZE                   | inpu<br>ns<br>TTL<br>52<br>52                          | TIME<br>19ms<br>19ms                         | ambigu<br>STAI | ious,        |     |
| <pre>Tab] . command admin@Group SEQ HOST 0 1.1.1. 1 1.1.1. 2 1.1.1.</pre>          | C<br>a<br>M<br>D<br>D<br>- 1 - BD<br>. 1<br>. 1<br>. 1   | ompletes<br>second<br>ove up t<br>ove up o<br>se comma<br>R] > pin | to bas<br>one le<br>and at                     | comma<br>give<br>e lev<br>vel<br>the<br>.1.1 | nd/wo<br>s pos<br>rel<br>base   | ord. I<br>ssible<br>level | f the<br>optic<br>SIZE<br>56<br>56<br>56 | inpu<br>ns<br><b>TTL</b><br>52<br>52<br>52             | TIME<br>19ms<br>19ms<br>19ms                 | ambigu<br>STAI | ious,<br>CUS |     |
| <pre>Tab] . command admin@Group SEQ HOST 0 1.1.1. 1 1.1.1. 2 1.1.1. 3 1.1.1.</pre> | C<br>a<br>M<br>U<br>D-1-BD<br>.1<br>.1<br>.1<br>.1<br>.1 | omplete:<br>second<br>ove up t<br>ove up o<br>se comma<br>R] > pin | to bas<br>to bas<br>one le<br>and at<br>ng 1.1 | comma<br>give<br>e lev<br>vel<br>the<br>.1.1 | nd/wo<br>s pos<br>rel<br>base   | ord. I<br>ssible<br>level | f the<br>optic<br>SIZE<br>56<br>56<br>56 | inpu<br>ns<br><b>TTL</b><br>52<br>52<br>52<br>52<br>52 | TIME<br>19ms<br>19ms<br>19ms<br>19ms<br>19ms | ambigu<br>STAI | ious,<br>TUS |     |

## Step 6: Create a bridge and name it "bridgeLAN" and add the necessary ports

Create a bridge for the LAN

| 🔘 admin@D4:01:C3:3     | 1:48:6F (Group-1-BDR) - WinBox (64bit) v6.49.11 on hEX S (mmips)                  |                     |                  |          | - 0 ×                        |
|------------------------|-----------------------------------------------------------------------------------|---------------------|------------------|----------|------------------------------|
| Session Settings       | Dashboard                                                                         |                     |                  |          |                              |
| Safe Mode              | Session: D4:01:C3:31:48:6F                                                        |                     |                  |          |                              |
| 🎉 Quick Set            |                                                                                   |                     |                  |          |                              |
| CAPsMAN                |                                                                                   |                     |                  |          |                              |
| Interfaces             |                                                                                   |                     |                  |          |                              |
| T Wireless             |                                                                                   |                     |                  |          |                              |
| 🐹 Bridge 🤺             |                                                                                   |                     |                  |          |                              |
| 👍 PPP                  | 2                                                                                 |                     |                  |          |                              |
| T Switch               |                                                                                   |                     |                  |          |                              |
| °l <mark>°</mark> Mesh |                                                                                   | New Interface       |                  |          |                              |
| 👜 IP 🗈 🗅               | Bindge                                                                            | General STP VLA     | N Status Traffic | ок 📥     |                              |
| Ø MPLS 🗈               | Bridge Ports Port Extensions VLANs MSTIs Port MST Overrides Filters NAT Hosts MDB | Name:               | bridgeLAN        | 3 Cancel |                              |
| IPv6 🗈                 | ★ → × × ← ▼ Settings                                                              | Туре:               | Bridge           | Apply    | Find                         |
| 3 Routing              | Name / Type L2 MTU Tx Rx                                                          | MTU:                |                  | Disable  | FP Tx Packet (p/s) FP Rx F ▼ |
| System                 |                                                                                   | Actual MTU:         |                  | Disable  |                              |
| Queues                 |                                                                                   | L2 MTU              |                  | Comment  |                              |
| Files                  |                                                                                   | L2 MIO.             |                  | Сору     |                              |
| Log                    |                                                                                   | MAC Address:        |                  | Remove   |                              |
| RADIUS                 |                                                                                   | ARP:                | enabled          | Torch    |                              |
| Tools                  |                                                                                   | ARP Timeout:        | ▼                |          |                              |
| New Terminal           |                                                                                   | Admin. MAC Address: |                  |          |                              |
| Dot1X                  |                                                                                   | Ageing Time         | 00:05:00         |          |                              |
| Partition              |                                                                                   | Agoing mile.        |                  |          |                              |
| Make Supout.nr         |                                                                                   |                     | IGMP Snooping    |          |                              |
| New WINBOX             |                                                                                   |                     | DHCP Snooping    |          |                              |
| EXIL                   |                                                                                   |                     | East Easuard     |          |                              |
| Mindaux N              |                                                                                   |                     | rastroiwaid      |          | •                            |
| - windows              |                                                                                   | enabled             | running          | slave    |                              |
|                        |                                                                                   |                     |                  |          |                              |

Add four ports to the bridge i.e. ether2, ether3, ether4, ether5

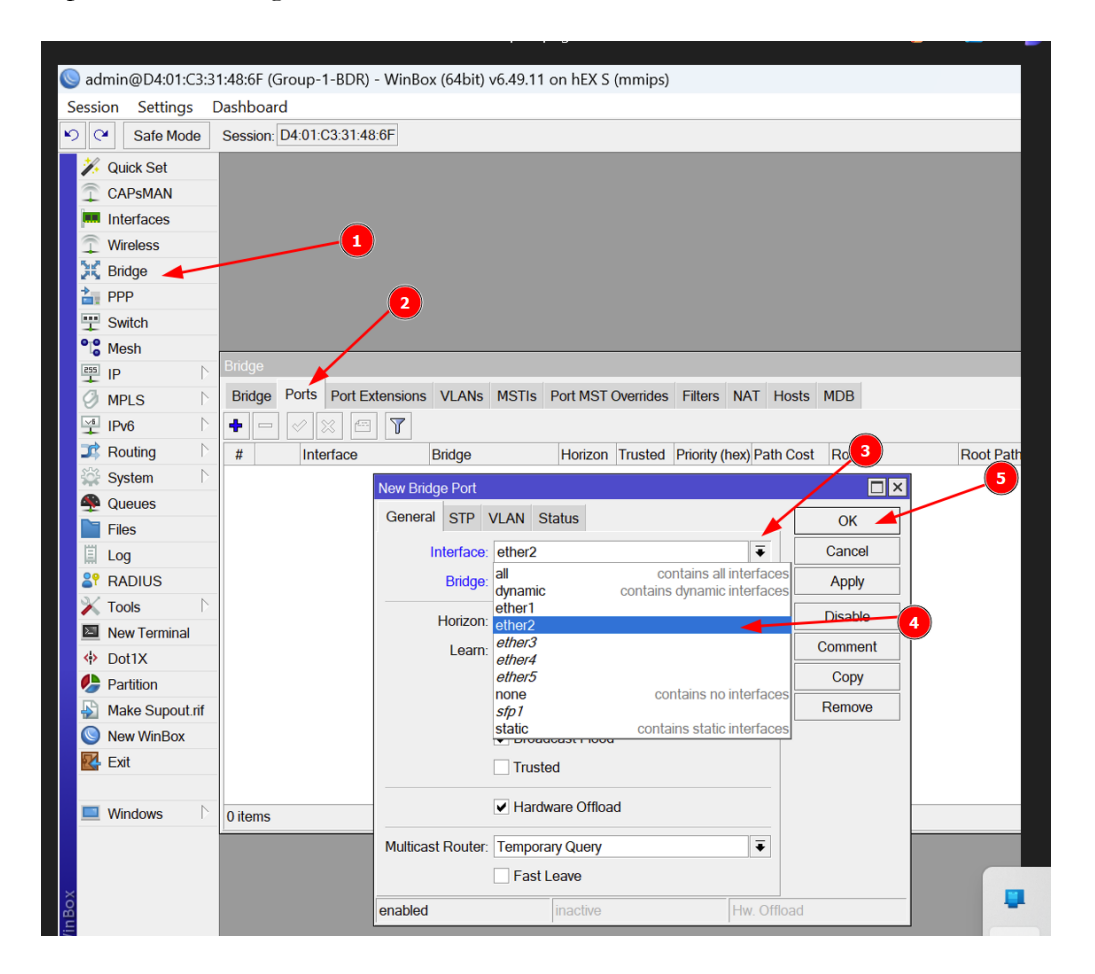

## Step 7: Configure the Private IP Subnet for the LAN (192.168.x.0/24)

Configure your LAN gateway (192.168.x.1/24) on the bridgeLAN interface.

#### IP>address>

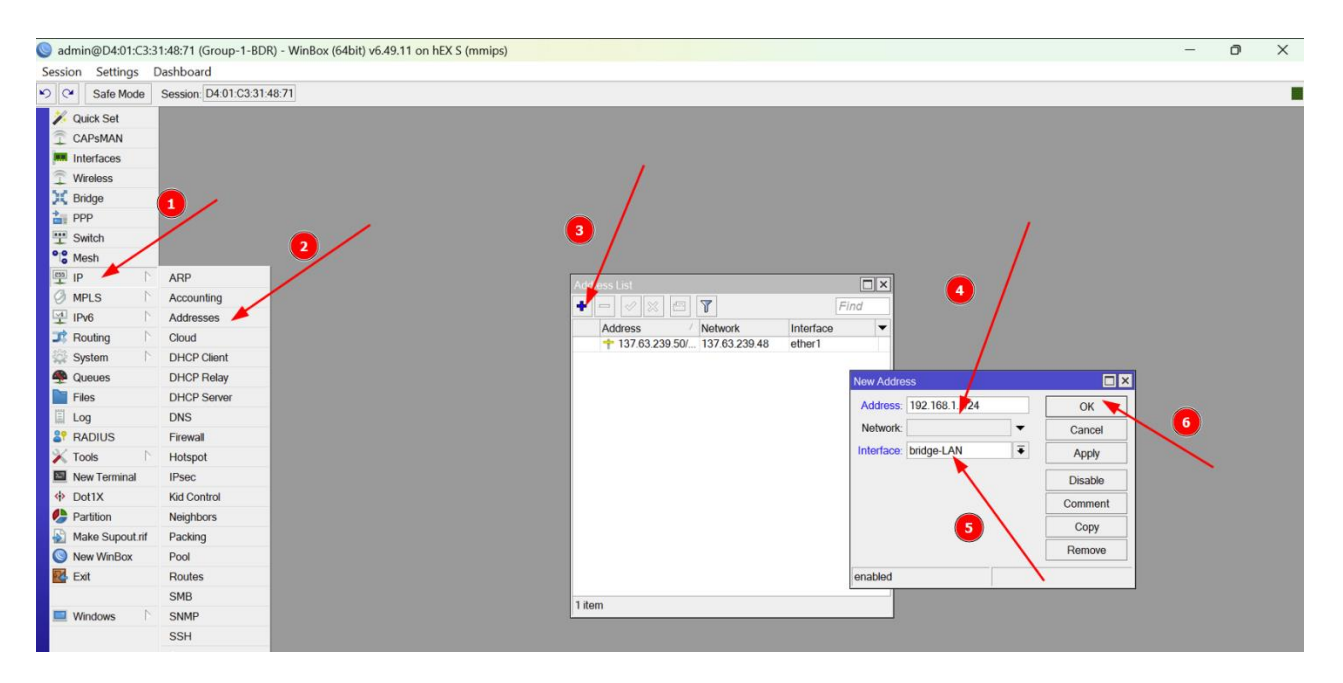

#### Step 8: Configure DHCP for Dynamic allocation of the Private IPs

- Create an IP pool and name it Group-x-pool
- Configure the IPs you want given out by DHCP reserving the first 10 IP addresses

| Sadmin@D4:01:C3                                                                                                    | :31:48:6F (Group-1-BDI                                                                                                    | ) - WinBox (64bit) v6.49.11 on hEX S (mmips)                                                                                                    | -                                                       | D | × |
|----------------------------------------------------------------------------------------------------|----------------------------------------------------------------------------------------------------|----------------------------------------------------------------------------------------------------|---------------------------------------------------------|---|---|
| Session Settings                                                                                                    | Dashboard                                                                                                    |                                                                                                    |                                                         |   |   |
| 🔊 🕑 🛛 Safe Mode                                                                                                    | Session: D4:01:C3:31:                                                                                                    | 48.6F                                                                                                    |                                                         |   |   |
| Cluck Solt     CAPSMAN     Interfaces     CAPSMAN     Interfaces     Wroless     Wroless     Wroless     Prp     Switch     Prp     Mesh     Ip     Ip     Ip     Ip     Routing     Ip     Routing     Routing     Routing     Ro | ARP<br>Accounting<br>Addresses<br>Cloud<br>DHCP Client<br>DHCP Client<br>DHCP Client<br>DHCP Server<br>DNS<br>Firewall<br>Hotspot<br>IIPsec<br>Kid Control<br>Neighbors<br>Packing<br>Pool<br>Routes<br>SMB | Image: Second Second | 6<br>OK<br>Cancel<br>Apply<br>Comment<br>Copy<br>Remove |   |   |
| Windows                                                                                                    | SNMP                                                                                                    | 0 items                                                                                                    |                                                         |   |   |
|                                                                                                    | SSH                                                                                                    |                                                                                                    |                                                         |   |   |
|                                                                                                    | Services                                                                                                    |                                                                                                    |                                                         |   |   |
| Xo                                                                                                    | Settings                                                                                                    |                                                                                                    |                                                         |   |   |
| ň                                                                                                    | Socks                                                                                                    |                                                                                                    |                                                         |   |   |

- Create a DHCP server and name it **Group-x-server**
- Select the IP pool the server will use it assign IPs and select the bridgeLAN interface for DHCP.

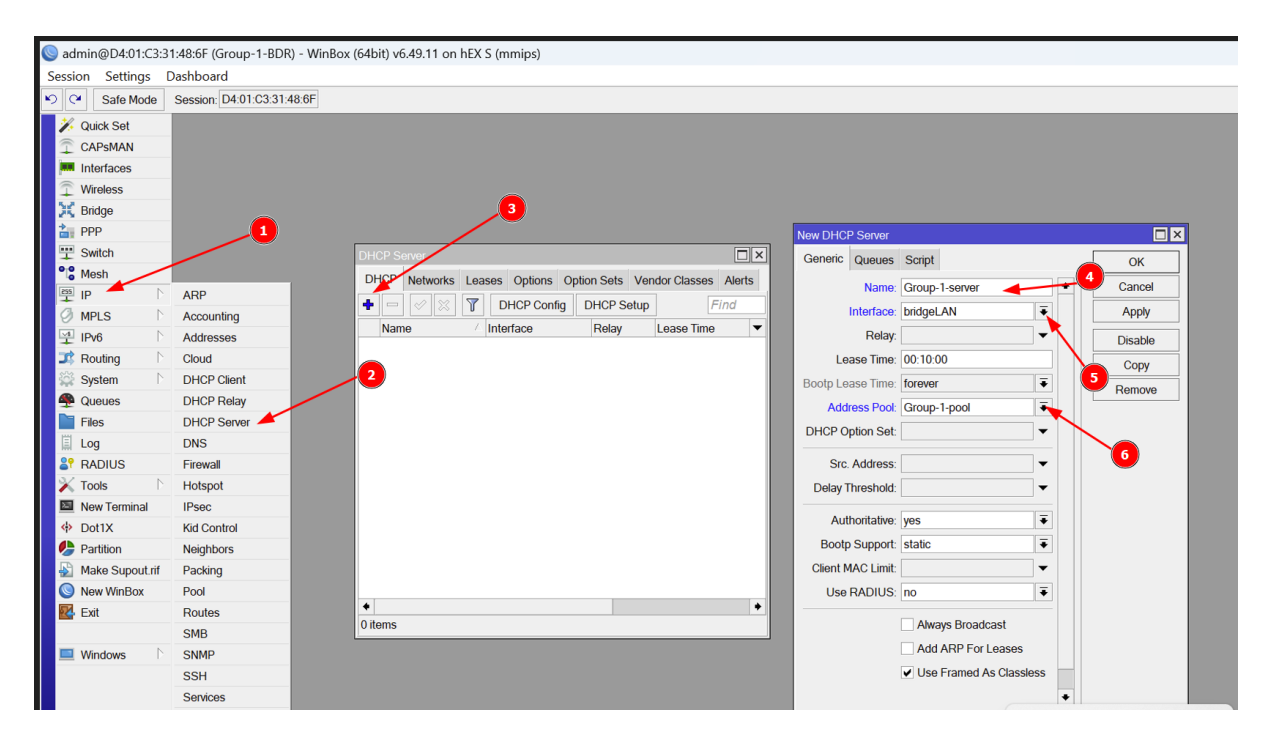

Configure the Private Network under DHCP (192.168.x.0/24), assign it a gateway (192.168.x.1) and also configure DNS addresses (102.34.160.44, 196.43.185.73)

| Session Settings (  | Dashboard                  |               |               |                      |              |                  |                      |          |        |     |   |
|---------------------|----------------------------|---------------|---------------|----------------------|--------------|------------------|----------------------|----------|--------|-----|---|
| Safe Mode           | Seecion: D4:01:C3:31:48:6E |               |               |                      |              |                  |                      |          |        |     |   |
|                     | 363301. 04.01.00.01.40.01  | ]             |               |                      | _            |                  |                      |          | _      |     | ŝ |
| Quick Set           |                            |               |               |                      |              |                  |                      |          |        |     |   |
|                     |                            |               |               |                      |              |                  |                      |          |        |     |   |
| m Internaces        |                            |               | _             |                      |              |                  |                      |          |        |     |   |
| Vireless     Pridae |                            |               | <b>_3</b>     |                      |              |                  |                      |          | . 🤴 .  |     |   |
|                     | <b></b>                    |               |               |                      |              |                  |                      |          |        |     |   |
|                     |                            | DHCD Server   |               |                      |              |                  |                      |          |        |     |   |
| °le Mesh            |                            | Duop Networks | and a stress  | Online Calls Mandaud |              | New DHCP Network | k 🖉                  |          |        |     |   |
| 🕮 IP 🔶 🗈            | ARP                        | DHCP Networks | eases Options | Option Sets Vendor   | asses Alerts | Address:         | : 192.168.1.0/24 - 4 |          | ок     |     |   |
| MPLS N              | Accounting                 | • Y           |               |                      | Find         | Gateway:         | 192.168.1.1 -        | \$       | Cancel |     |   |
| 1Pv6 N              | Addresses                  | Address       | Gateway       | DNS Servers          | Domain 🔻     | Netmask:         | 24 6                 |          | Apply  |     |   |
| I Routing           | Cloud                      |               |               |                      |              |                  | No DNS               |          |        | _   |   |
| 😂 System 🗈          | DHCP Client                |               |               |                      |              | DNS Servers:     | 196.43.185.73        | \$       | Commer | m l |   |
| 🙅 Queues            | DHCP Relay 2               |               |               |                      |              |                  | 102 34 160 44        |          | Сору   |     |   |
| Files               | DHCP Server                |               |               |                      |              | Domain:          |                      | ;\       | Remove | 0   |   |
| 🗒 Log               | DNS                        |               |               |                      |              | Domain.          |                      |          | 8      |     |   |
| 2 RADIUS            | Firewall                   |               |               |                      |              | wins servers:    |                      | <b>T</b> |        |     |   |
| 🔀 Tools 🛛 🗅         | Hotspot                    |               |               |                      |              | NTP Servers:     |                      | Ţ        |        |     |   |
| New Terminal        | IPsec                      |               |               |                      |              | CAPS Managers:   |                      |          |        |     |   |
| Dot1X               | Kid Control                |               |               |                      |              | Next Server:     |                      | •        |        |     |   |
| Partition           | Neighbors                  |               |               |                      |              | Boot File Name:  |                      | •        |        |     |   |
| Make Supout.rif     | Packing                    |               |               |                      |              | DHCP Options:    |                      | \$       |        |     |   |
| New WinBox          | Pool                       | •             |               |                      |              | DHCP Option Set: |                      |          |        |     |   |
| Exit                | Routes                     | 0 items       |               | F                    |              |                  |                      |          |        |     |   |
| -                   | SMB                        |               | _             |                      |              |                  |                      |          |        |     |   |
| Windows 🗅           | SNMP                       |               |               |                      |              |                  |                      |          |        |     |   |

- Confirm that your computer is obtaining IP addresses dynamically according to the DHCP configuration.
- > Open the terminal on your computer (Windows + R); type (cmd) and press enter.
- > On the terminal, type **ipconfig /all**

#### ipconfig /all

| PS C:\Users\mugam> ipconfig /all              |                                                                                                    |
|-----------------------------------------------|----------------------------------------------------------------------------------------------------|
| Windows IP Configuration                      |                                                                                                    |
| Host Name                                     | . : RENU-NO-MUGAMBE<br>. :<br>. : Hybrid<br>. : No<br>. : No<br>. : renu.ac.ug<br>net.renu.ac.ug                                                                                                    |
| Ethernet adapter Ethernet 5:                  |                                                                                                    |
| Connection-specific DNS Suffix<br>Description | <pre>.: renu.ac.ug<br/>.: Realtek USB GbE Family Controller<br/>.: AC-91-A1-8E-F3-D9<br/>.: Yes<br/>.: Yes<br/>.: fe80::4a3e:abf7:3afe:a12f%8(Preferred)<br/>.: 192.168.1.253(Preferred)<br/>.: 255.255.255.0<br/>.: Wednesday, 30 April 2025 09:41:41<br/>.: Wednesday, 30 April 2025 17:41:40<br/>.: 192.168.1.1<br/>.: 192.168.1.1<br/>.: 934056353<br/>.: 00-01-00-01-2F-93-9B-83-F0-D4-15-B2-79-EC</pre> |
| NetBIOS over Topip.                           | . : +e80::4a3e:ab+7:3a+e:a12+%8<br>127.7.7.5<br>. : Enabled                                                                                                    |
| Connection-specific DWS Suffix S              | renu.ac.ug<br>net.renu.ac.ug                                                                                                    |

Step 9: Configure NAT for the Private IPs (192.168.x.0/24) to the public IPs (102.34.20.x/24)

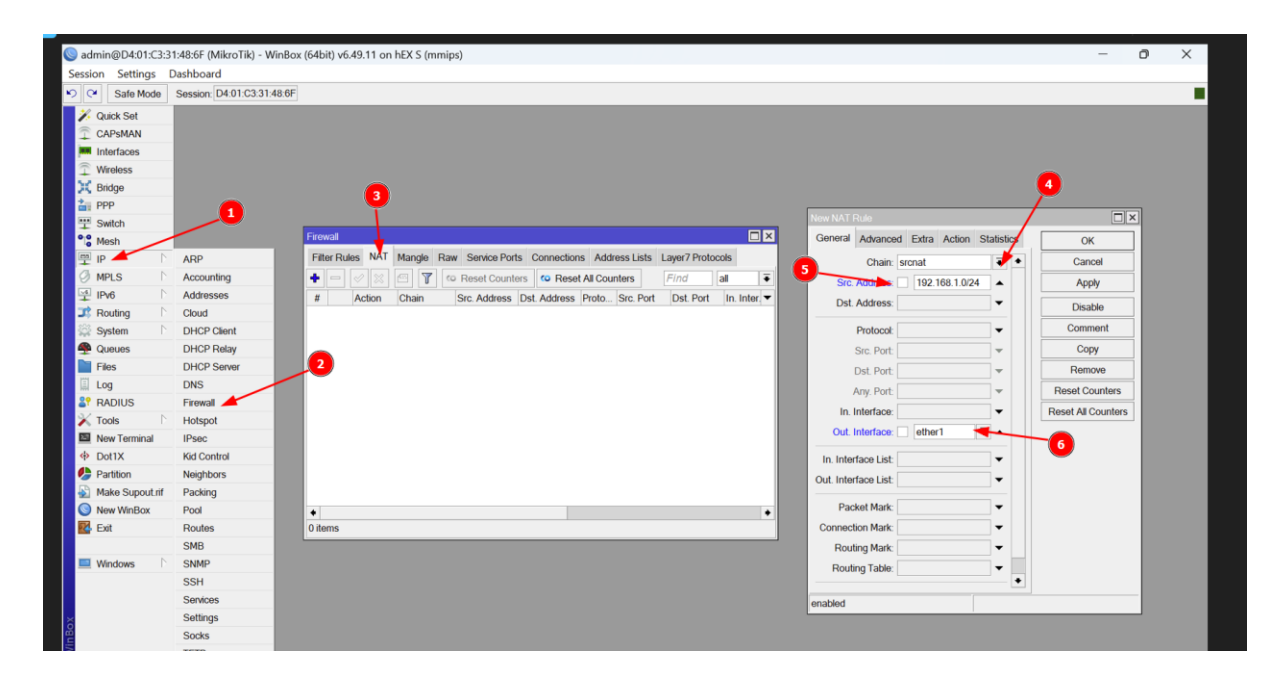

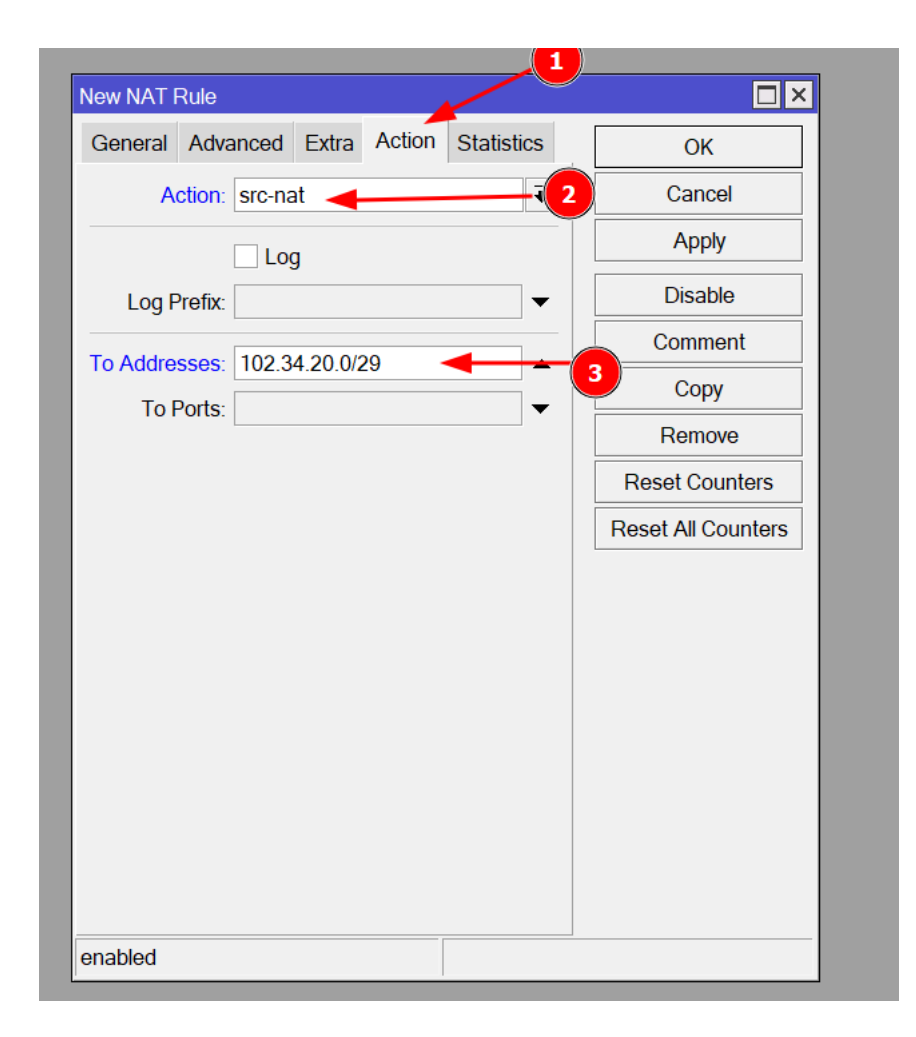

Confirm that the NAT rule is working by issuing ping 1.1.1.1 source-address 192.168.x.1

#### ping 1.1.1.1 source-address 192.168.x.1

| admin@MikroTik] | >    |            |                     |      |      |        |
|-----------------|------|------------|---------------------|------|------|--------|
| admin@MikroTik] | >    |            |                     |      |      |        |
| admin@MikroTik] | >    |            |                     |      |      |        |
| admin@MikroTik] | > pi | ng 1.1.1.1 | src-address=192.168 | .1.1 |      |        |
| SEQ HOST        |      |            | SIZE                | TTL  | TIME | STATUS |
| 0 1.1.1.1       |      |            | 56                  | 52   | 63ms |        |
| 1 1.1.1.1       |      |            | 56                  | 52   | 62ms |        |
| 2 1.1.1.1       |      |            | 56                  | 52   | 62ms |        |
| 3 1.1.1.1       |      |            | 56                  | 52   | 62ms |        |
| 4 1.1.1.1       |      |            | 56                  | 52   | 62ms |        |

- After verifying that you can reach the internet from the router, its time to confirm that you can reach the internet from your laptop.
- > Issue the following commands on your computer terminal

ping 8.8.8.8

ping google.com

nslookup google.com

Open any browser on you computer and perform the following speed tests <u>https://pfs-raxio.renu.ac.ug/speedtest/</u> fast.com

speedtest.net

https://speed.cloudflare.com/

Also download PingPlotter from the url below <u>https://www.pingplotter.com/download/</u>

#### Step 10: Connecting Network equipment to the network

- Congratulations for reaching this far and configuring your own router to connect you to the global network
- > Now connect the provided access point, and confirm that it is picking an IP
- Confirm you can ping the AP's IP both on the router's terminal and on your computer's terminal.
- Repeat the procedure with any other peripherals available like printers, VoIP phones if any, cameras etc

## Step 11: Questions from Participants and Troubleshooting Tips

- ➢ Loose cables
- ➢ Not picking an IP
- DNS not resolving??
- Can ping but can't browse
- > AP not picking an IP
- > Any other issues from the Participants